## دستورالعمل ورود و بررسی اطلاعات در پلتفرم مهارت آموزی

توسط

مربیان بخش دولتی و غیر دولتی

## فعال سازی کاربری مربیان:

ما در پلتفرم جدید اطلاعات موئسسان آموزشگاه آزاد و مربیان را کانورت کردیم که برای فعال سازی کاربری و آموزشگاه موئسس جهت ویرایش پروفایل آموزشگاه لازم است در مرحله اول موئسسان آموزشگاه آزاد و مربیان وارد پنجره خدمات پلتفرم جدید شوند.

| ورواليت نام | ای کشور                                                                 | <b>کپارچه مهارت آموزی سازمان فنی و حرفه</b> ا                               | پنجره خدمات و                                                            |  |
|-------------|-------------------------------------------------------------------------|-----------------------------------------------------------------------------|--------------------------------------------------------------------------|--|
|             |                                                                         | خدمات الکترونیکی —                                                          |                                                                          |  |
|             | نتون استاندارد                                                          | يت مقاضى آرين                                                               | ليت متقامى دوره                                                          |  |
|             | سیان کار اور دور دورانیای التانان بالی می در بین می<br>است.<br>همانانید | تد دام بیکن مظلمان (کیوینام میلان سایط<br>مشاهده                            | که ام و میرد ماندی و بیانه اموری بی و بایا اموری می و بیانه ام           |  |
|             | تریکی<br>مریکری<br>ان دور سرد مرد براز انوز هیچ میدو                    | معیز مول ایرواد<br>امیرز مول ایرواد<br>اس از مانامان مین موان دویانام اینین | ن مول پرون<br>طراح سول پرون<br>اندا در دسید نظامار خام سوال دیرهای ایند. |  |
|             | مشاهده                                                                  | ملاعده                                                                      | مشاهده                                                                   |  |

## آدرس سامانه https://eservice.irantvto.ir

در صفحه ای که باز می شود ورود و ثبت نام را را می زنیم گوشه بالا سمت چپ ، که با صفحه لاگین هدایت میشویم.

| فايل                                     | ورود به پرو                                           |                               |  |
|------------------------------------------|-------------------------------------------------------|-------------------------------|--|
|                                          | 140°42404                                             |                               |  |
| 0                                        |                                                       |                               |  |
|                                          | کد امنیتی                                             | <b>(</b>                      |  |
| 0                                        | 342                                                   | سازمان آموزش فنى وحرفهاى كثور |  |
|                                          | ورود                                                  |                               |  |
| <b>خدمات دولت</b><br>۲۰ پازیایی رمز عبور | ورود/ثبت نام از پنجره<br>رمز عبور خود را فراموش کردید |                               |  |

در این صفحه دکمه (ورود / ثبت نام از پنجره خدمات دولت) را می زنیم تا به صفحه لاگین دولت هوشمند منتقل می شویم.

|                                                                                                    | میتوناماین<br>پرزه یی خدات دونت بوشنه                              |
|----------------------------------------------------------------------------------------------------|--------------------------------------------------------------------|
|                                                                                                    | ورود به سامانه با رمز یکپار مصرف                                   |
| پنجرہ ملی خدمات دولت هوشمند                                                                                          | ورود با رمز بکبار معرف ورود با که OR<br>تلفن همراه<br>ی تلفن همراه |
| پنجره ملی خدمات دولت هوشمند پلی برای ارتباط موثر و بدون<br>واسطه بین دولت و شهروندان.                                | کد امنیتی<br>۲۲ امنیتی زبر را در این قسمت وارد کنید                |
| با ورود به این سامانه از قابلینهای دسترسی سریع به خدمات، احراز<br>هویت یکپارچه و حفظ حریم خصوصی کاریران بهرمند شوید. | CAN B FT.F.                                                        |
| دانلود ایلیکیشن                                                                                                    | ارسال رمز یکبار مصرك                                               |
|                                                                                                    | مطالعه بیاتیه حریم خصوصی دولت هوشمند                               |

در این صفحه با استفاده از شماره موبایل اقدام به ورود می نماییم بعد از ثبت کد تاییدیه برای شخص کاربری ایجاد شده و نام کاربری و پسورد برایش پیامک می شود . و همزمان وارد پنجره خدمات می شود لازم به ذکر است برای ورود دوباره میتوانیم از این نام کاربری و پسورد استفاده نماییم.

ادامه مراحل را با استفاده از ویدیو آموزشی که از پنجره خدمات قابل دسترسی می باشد، ادامه می دهیم .(مطابق عکس)

| -                                        | <mark>کیف پول من</mark><br>تراکنشها و موجودی | <b>a</b>                                        | آموزشگاه های شما<br>مدیریت مراکز آموزش     |                               | <b>پروغایل من</b><br>مدیریت اطلاعات شخص |  |
|------------------------------------------|----------------------------------------------|-------------------------------------------------|--------------------------------------------|-------------------------------|-----------------------------------------|--|
| en en en en en en en en en en en en en e | <b>ساماته آموزش</b><br>مدیریت معتوای آموزش   |                                                 | ویدیو های آموزشی<br>آموزش استفاده از سیستم | 3                             | ليست پرداخت<br>تاريخچه تراكنتيها        |  |
|                                          |                                              | تخصص<br>بتھای تخصصی شما                         | ینل کاربری<br>مدیریت نقشها و فعال          |                               |                                         |  |
| • طراح 🛛 معيز                            | طراح/مميز پروژه                              | ه طراع 🗢 معيز                                   | طراح/مميز سوال                             | ی مشاهده                      | تدوینگر استاندارد                       |  |
|                                          |                                              |                                                 |                                            |                               |                                         |  |
| کې<br>معيدې پروژه                        | <u>ف</u><br>ابلاغها                          | مراحی جدید                                      | ابلاغها                                    | تدوین استاندارد.              | <u>م</u><br>ابلاغها                     |  |
| 2023 (13)400                             | <u>پ</u><br>الموسية                          | هرامن جدید<br>فراهن جدید<br>میری سوال           | ابلاغما<br>بررسی سوال                      | تدوین استاندارد               | Lagu,                                   |  |
| Vitar estatu                             | پېږين<br>بېږينا<br>داوري مسابقات             | هرامی جدید<br>هرامی جدید<br>سیزی سوال<br>عمالغد | لېدغما<br>الاغم<br>بررس سولل<br>آزمونگری   | ی<br>لدون استاندارد<br>عمانده | الموالية<br>الموالية<br>مريبكري         |  |

| • طراح • مميز | طراح/مميز پروژه        | • طراح 🔹 مميز        | طراح/مميز سوال         | و درخواست          | بنگر استاندارد      |
|---------------|------------------------|----------------------|------------------------|--------------------|---------------------|
|               | ابلاغها                |                      | ابلاغها                |                    | <b>ب</b><br>ابلاغها |
| و درخواست     | داوری مسابقات          | ه مشاهده             | آزمونگری               | • درخواست          | یگری                |
|               | 🔯<br>درخواست های داوری | <b>ٿ</b><br>چاپ کارت | ==<br>آزمونهای آزمونگر | <b>ت</b> کمیل دورہ | <b>ف</b><br>ابلاغها |
|               |                        |                      |                        |                    | 🖶<br>چاپ کارت       |

تب پنجره باز شده از بخش پنل تخصصی کاربر به بخش مربی گری بر روی مشاهده کلیک می نماییم.

در پنجره باز شده برروی پرونده الکترونیکی کلیک می نماییم.

| ویرایش پرونده الکترونکی(رژومه) | $\Diamond$                 |                |               |                    | لکترونکی شما تکمیل می باشد | پرونده اا |
|--------------------------------|----------------------------|----------------|---------------|--------------------|----------------------------|-----------|
|                                |                            |                |               | ارتقا              | خواست جدید 🖍 درخواست ا     | + ثبت در  |
| جه آزمون وضعیت عملیات          | محل سازمان در کارتابل نتیج | متن درخواست    | شماره درخواست | تاريخ درخواست      | صلاحيت مورد درخواست        | رديف      |
|                                |                            | 0              |               |                    |                            |           |
|                                |                            | موردی یافت نشد |               |                    |                            |           |
|                                | نمایش • آیتم از • رکورد    | قبلی بعدی 🕄    | •             | تعداد نمایش ۱۰<br> |                            |           |

پنجره باز شده پرونده الکترونیکی کاربر را نشان می دهد که در سمت راست شاخص های اطلاعاتی که برای مربیان حائز اهمییت می باشند را مشاهده میکنیم.

در مرحله اول بایستی مشخصات فردی خودمان را تکمیل نماییم که شامل عکس ، امضا ، محل سکونت وضیعت تاهل و... می باشد. وبعد از تکمیل بایستی دکمه ثبت را بزنیم تا اطلاعات بروز رسانی گردند. در مرحله دوم از سمت راست پرونده اطلاعات آموزشی خود را بارگزاری می نماییم. که شامل اطلاعات تحصیلی ، دوره های سپری شده گواهینامه ها می باشد.

لازم به ذکر است طبق جلسه ای که با فناوری داشتیم در رابطه با تکمیل اطلاعات شاخص های باز آموزی و گواهینامه و سوابق آموزشی مقرر گردید مربیان **دولتی** دوره هایی را که در مرکز تربیت مربی گذرانده اند را در تب اطلاعات بازآموزی ثبت کنند.و تب گواهینامه برای سایر گواهینامه ها و تب سوابق آموزشی برای سایر دوره های سپری شده در نظر گرفته میشود. با این وجود ما دوره های مربیان که سوابق آن در مرکز تربیت مربی وجود دارد را خواسته ایم و به محض دریافت اطلاعات ، کانورت این بخش انجام میشود بنابراین مربیان اولویت خود را برای تکمیل سایر تب ها قراردهند.

| 🍄 🧖 🎛 خوش آمدید : اکبر تبرك | 🛞 پنجره خدمات یکپارچه مهارت آموزی سازمان فنی و حرفه ای کشور                                                                                   |
|-----------------------------|----------------------------------------------------------------------------------------------------|
|                             | منوی اصلی                                                                                                    |
|                             | ستجو در منو<br>ک ملی<br>۱۳۷۵ - ۱۲۹۲ - ۱۲۹۲ - ۱۲۹۲ - ۱۱۷۱۱ - ۱۳                                                                                |
|                             | مشخصات قردی<br>نه<br>اکبر تیزک میل<br>سوانة آنمون / عوام اجراب                                                                                |
| ۵ بارگذاری تصویر            | توبان کردن کردی کردن<br>شماره شناس<br>اطلاعات آموزشی ب                                                                                        |
|                             | سوابق شغلی<br>استان استان می می می می می می می می می می می می می                                                                              |
| 4                           | جولزائفتگارات<br>سوابق تخصصی                                                                                                    |
| ل بارگذاری امضا             | ا مسلام به مسی ۵۵ می دهمی ۵۵ مورد می کارد و مسی ۵۵ مورد می از کارت پایان خدمت اطلاعات ایتارکری است.<br>اطلاعات ایتارکری                       |
|                             | سالم ۲                                                                                                    |
|                             | العلادات تعالى<br>الفن قشر<br>۲۹۵ - ۲۹۵ - ۲۹۵ - ۲۹۵ - ۲۹۵ - ۲۹۵ - ۲۹۵ - ۲۹۵ - ۲۹۵ - ۲۹۵ - ۲۹۵ - ۲۹۵ - ۲۹۵ - ۲۹۵ - ۲۹۵ - ۲۹۵ - ۲۹۵ - ۲۹۵ - ۲۹۵ |
|                             | e@gmail.com                                                                                                    |
|                             | الملاعات آترين                                                                                                    |

بعد از تکمیل اطلاعات تحصیلی ، سوابق شغل خود را وارد می نماییم که شامل سوابق تدریس ، سوابق شغلی خارج از سازمان ، عضویت در کمیته ها و.. می باشد.

سپس اطلاعات مربوط به جوایز و افتخارات که شامل ثبت اختراع ، جشنواره و سمینار ، تقدیر و تشویق و.. می شود را کامل می نماییم. در مرحله بعدی ، اطلاعات مربوط به سوابق تخصصی که شامل طراحی ممیزی سوال، تدوین استاندارد ، مسابقات و... می شود را کامل می نماییم.

لازم به ذکر است، اطلاعات مربوط به سوابق شغلی حائز اهمییت می باشد در صورت تکمیل این بخش و انتخاب مرکز مربوطه انجام شود شما جزء لیست مربیان آن مرکز می باشید.

لازم به ذکر است یک بخشی از اطلاعات شامل اطلاعات باز آموزی برای مربیان دولتی از تربیت مربی کانورت خواهد شد و مربیان **دولتی** به غیر از تب بازآموزی بقیه شاخص ها را کامل نمایند.

در صورت وجود هر گونه سوال ، اشکال در عملکرد سامانه در گروه زیر ساخت یا مربیان شبکه اجتماعی بله مطرح نمایید لینک گروه را از کارشناس فناوری اطلاعات استان اخذ نمایید.